## Unlink an existing myWaitrose card & register a different card, part 1

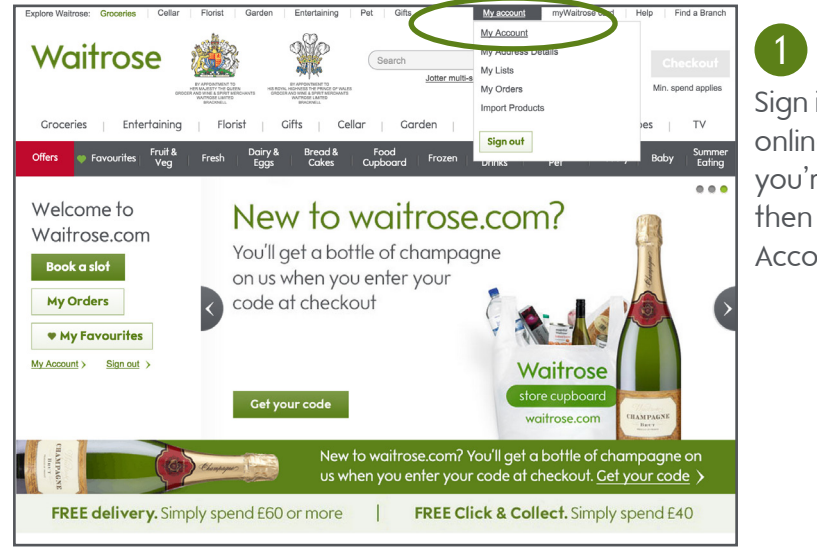

Sign in to your online account if you're not already, then click on My Account

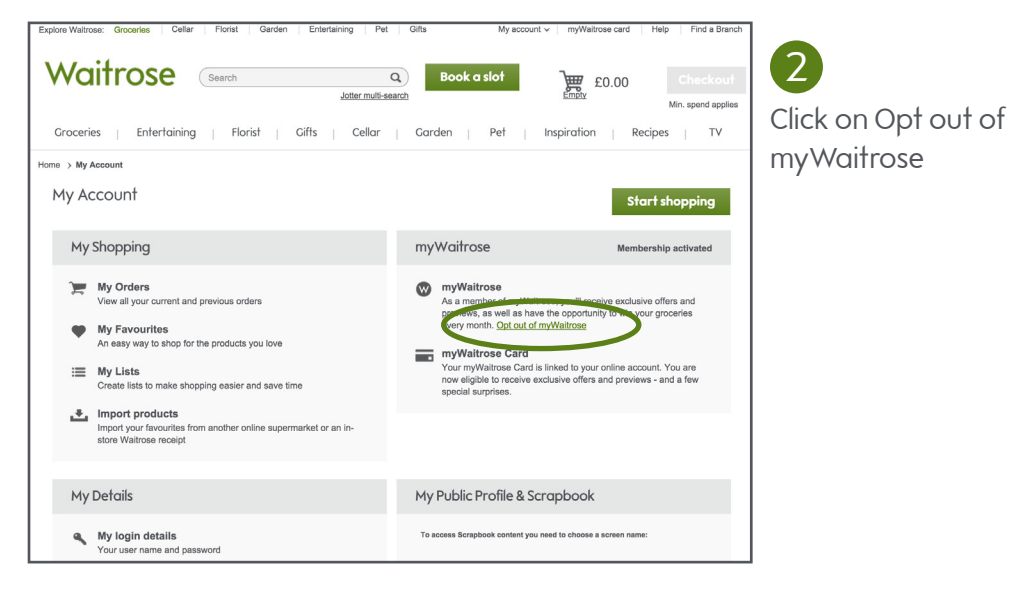

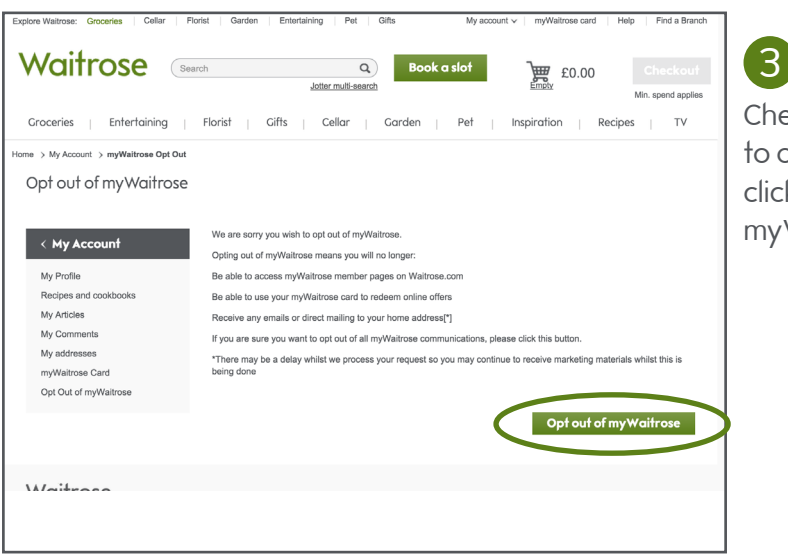

Check you're happy to opt out and then click on Opt out of my Waitrose

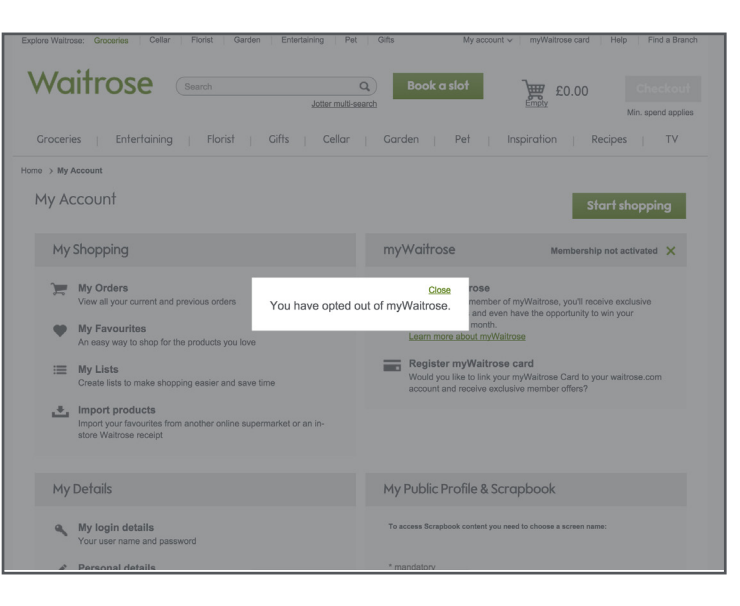

4 You've now opted out of myWaitrose

## Unlink an existing myWaitrose card & register a different card, part 2

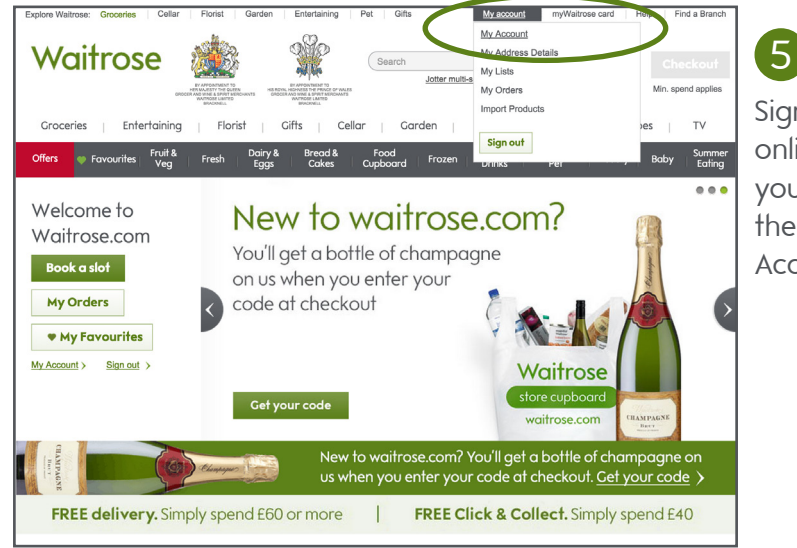

Sign in to your online account if you're not already, then click on My Account

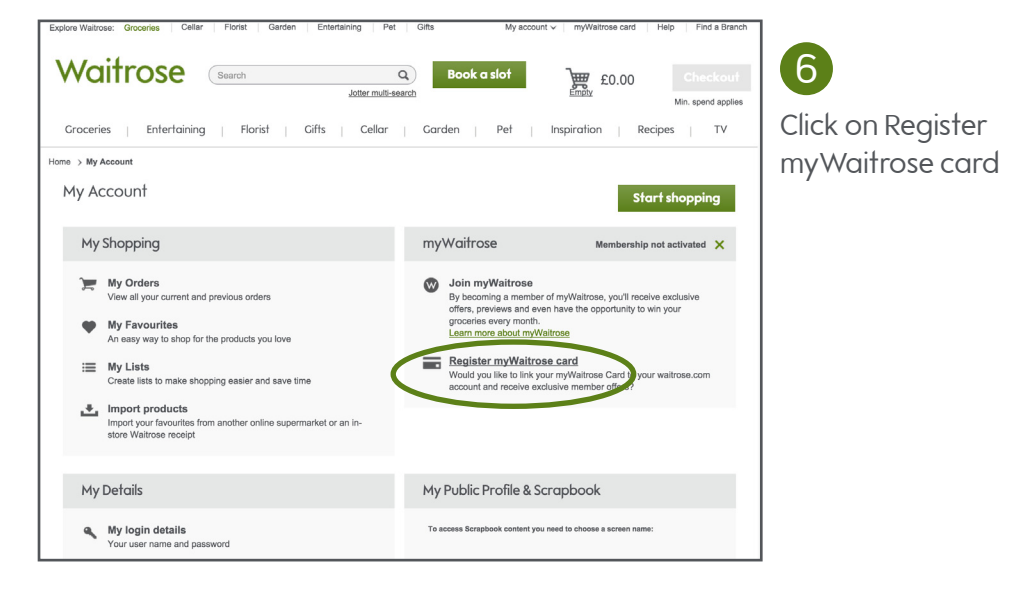

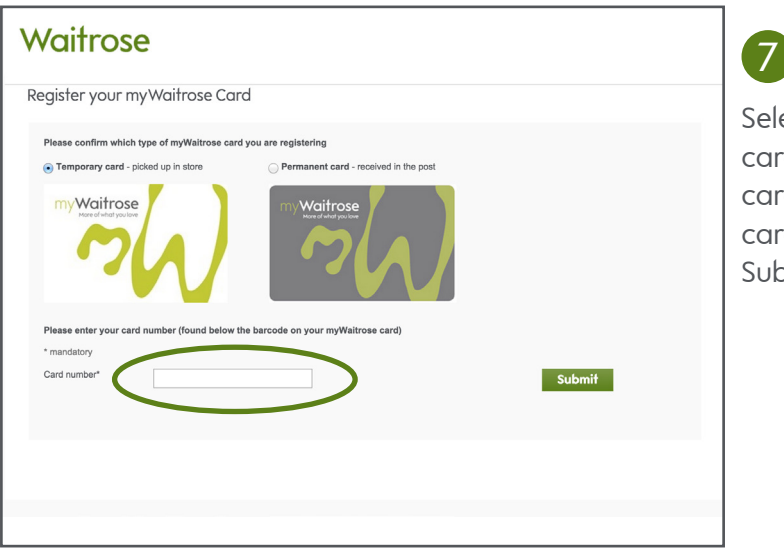

Select permanent card or temporary card and enter your card number. Click Submit

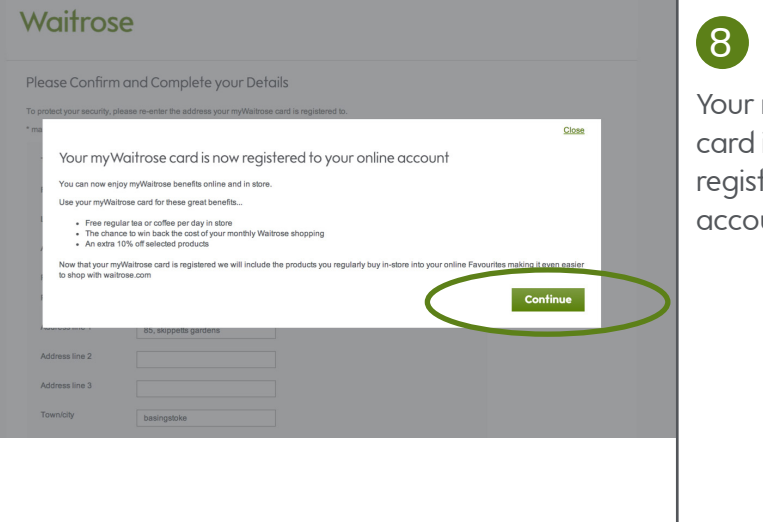

Your myWaitrose card is now registered to your account

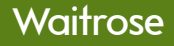